## Emory Learning Management System (ELMS)

## Preparation, Navigation and Support

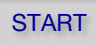

**Before logging into ELMS**, review **Steps 1 – 3** with precision to ensure you receive credit for completing courses.

Locate each course's code at <a href="http://ehso.emory.edu/training/courses.html">http://ehso.emory.edu/training/courses.html</a> if
you don't already have the code. You will need the code to search for the specific course you intend to complete (many courses have similar names).

2 Ensure you are accessing ELMS **ONLY VIA the Firefox or Chrome browser**. No other Internet browsers are supported on ELMS.

You must **Turn Off** the **Pop-up Blocker** and **Enable Cookies** in your browser 3 in order to Launch a course on ELMS. Also, **close Microsoft Outlook** before logging into ELMS. Need Firefox or Chrome support? SEE

4 After following Steps 1-3, you can access ELMS at http://elmprod.emory.edu

Login to ELMS with your Emory user ID and password.

5 Trouble logging into ELMS? Contact Emory's Help Desk at <u>euhelp@emory.edu</u> who will forward your email request to HR Technical Services.

## 6 To Enroll in and Launch a course, go to Step 7 (NEVER click "My Learning").

7 Click Home at the top-right of the ELMS window.

8 Click Search Catalog (NEVER search by Course Name or Title).

9 Click Advanced Search (located underneath "Basic Search" box).

10 Enter the Course Code:

(SEE Step 1 to locate codes).

- 11 Click Search 12 Click Enroll
- 13 Click Enroll
- 14 Click Submit Enrollment
- 15 Click Launch
- 16 Click Launch again (SEE Step 3 above if a new window does not open).
- 17 View and advance all slides (If you FAIL a course, repeat steps 6-18 to retake it).
- 18 Click Return To Activity Progress after you view and advance all slides to ensure you have completed all sections and quizzes of the single course.

## **Need Support?**

ELMS Login Problems or General Computer Support http://it.emory.edu/help/it\_support/index.html

ELMS Guest/External Account Setup (Supervisor or Emory Representative must login and complete form) https://apps.hr.emory.edu/elms/external/

Firefox Support https://support.mozilla.org/en-US/

Chrome Support https://support.google.com/chrome/

Non-EHSO Course Support http://www.emory.edu/elms-training/index.html

EHSO Course Requirements and Grades/Scores http://www.ehso.emory.edu/training/index.html (404)727-5922

19 To **Print Certificates**, Drop Courses or Launch Courses in which you previously **Enrolled but did NOT Complete**, go to Step 20.

- 20 Click Home at the top-right of the screen.
- 21 Click 😹 All Learning (NEVER click "My Learning").
- 22 Click ▼ Drop-Down Arrow Menu.
- 23 Select All Learning
- 24 Click Go and click View All at the top of the Status Date Column.
- 25 Click one of the following three options:
  - Print Certificate (Click ONLY once & wait patiently while certificate loads).
  - **Drop** a Course (After dropping, go back to Step 6).

**CAUTION!!** Be sure NOT TO LAUNCH a course you completed in a previous year. Check the date next to the course for verification. If the date is in a previous year, go back to Step 6 to Search for, Enroll in and Launch a course for the current year.

• Launch a course in which you previously enrolled this year but did not complete this year.

ELMS Course Completion Guide\_3